# ПРОГРАММА «ПУШКИНСКАЯ КАРТА» В КИНОТЕАТРЕ «Гавайи».

## Что клевого в Пушкинской карте?

По Пушкинской карте **ЛИЦА ОТ 14 ДО 22 ЛЕТ (включительно)** могут посещать различные культурные мероприятия, в том числе и посмотреть интересные фильмы в кинотеатре «Гавайи» бесплатно!

Условия участия:

- 1. Возраст от 14 до 22 лет (включительно);
- 2. Гражданство РФ;
- 3. По карте на кино можно потратить 2000 рублей в год;
- 4. Использовать карту можно только на покупку 1 билета на сеанс.

Как получить Пушкинскую карту?

- 1. Зарегистрируйся на портале «Госуслуги»
  - 1.1. Перейди по ссылке https://esia.gosuslugi.ru/registration/
    - Выбери удобный способ регистрации:
    - Через твой банк (подтверждённая учётная запись)
    - В центрах обслуживания граждан (подтверждённая учётная запись)
    - С помощью мобильного телефона «Другой способ регистрации»
    - (учётную запись необходимо будет подтвердить).
- 2. Подтверди учетную запись:
  - 2.1. Онлайн через банк 10 минут

Это самый простой и быстрый способ — регистрация доступна из любого места, где есть интернет

<u>1. Перейди на сайт или в приложение одного из банков-партнёров</u> <u>2. Банки подтвердят вашу личность по тем данным, которые есть у них в</u> системе — паспорту, телефону, электронной почте и адресу

### 2.2. Лично в центре обслуживания — от 10 минут

Этот способ подойдёт для тех, у кого нет доступа в интернет или кому сложно работать за компьютером. Выбери удобный центр обслуживания и приди туда с паспортом и СНИЛС

- 3. Установи мобильное приложение «Госуслуги.Культура» (ios, android) и получи в нём Пушкинскую карту — виртуальную платёжную карту системы «Мир». А если есть желание, то в ПочтаБанке можно получить и пластиковую карту, чтобы оплачивать ею сеансы в кассах кинотеатра!
- 4. Со списком фильмов, которые можно оплатить по Пушкинской карте можно ознакомится на сайте Культура.РФ в разделе Афиша ПУШКИ<u>НСКАЯ К</u>АРТА

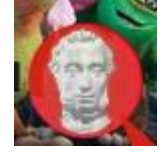

либо на сайте кинотеатра Гавайи, они обозначены значком

Теперь остался всего 1 шаг – купить билет!

Вариант 1

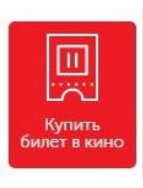

1. На сайте кинотеатра Гавайи нажми кнопку

2. В открывшемся окне фильмы, которые можно оплатить пушкинской картой обозначены зеленым флажком

| Гавайи в ТРК Слон                                       |                                                               | ×                                  |
|---------------------------------------------------------|---------------------------------------------------------------|------------------------------------|
| Сеансы на сегодня 🔍                                     |                                                               | Гавайи в ТРК Слон 🗸                |
| Семейный фильм                                          |                                                               |                                    |
| Обратимая<br>реальность 🔞<br><i>Триллер, Фантастика</i> | 2D:<br>10:45 1: Цена: <b>240 ₽</b><br>Принимаем<br>Пушкинскую |                                    |
| Родители строгого<br>режима 😥<br><sub>Комедия</sub>     | харту<br>2D:<br>14:15 18:20 21:55<br>21:55                    |                                    |
| Финник 😝<br>Мультфильм                                  | <b>2D:</b><br>10:30 13:25 17:15                               |                                    |
| Хочу Замуж 👦                                            | <b>2D:</b> 20:40                                              |                                    |
| Служба поддержки: support@premieralight.ru. Фо          | ома возврата билетов                                          | Работает на системе Premiera Light |

- 3. Выбери понравившееся фильм и время сеанса
- 4. Выбери место для просмотра и нажми «Оплатить».
- 5. Из предложенных способов оплаты выбери «Пушкинская карта», установив «V».

| Все вер          | рно?                                                                                                    |               |
|------------------|----------------------------------------------------------------------------------------------------|---------------|
| <b>ON-HARK</b>   | Финник со<br>Кинотеатр «Гавайи в ТРК Слон» Миасс, проспект Автозаводцев, 65<br>сегодня (чт) 13:25                  |               |
|                  | Ряд 1. место 15<br>Итого к оплате: 180 ₽                                                                           |               |
| Укажи<br>котор   | сите адрес электронной почты, на<br>прый отправить код билета.                                                     |               |
| 🕘 Заказ<br>15 ми | з необходимо оплатить в течение VISA Correct Bla можете оплатить билеты карта uhyt.                                | эми           |
|                  | Оплатить билет Пушкинской картой.<br>(По Пушкинской корте можно купить только<br>один билет на сеанс)              | 10            |
| Назад            | Нажимая «Купить билет», вы соглашаетесь с <u>Условиями приобретения</u><br>и <u>Политикой конфиденциальности</u> . | БИЛЕТ         |
| Служба поддер»   | ржки: <u>support@premieralight.ru</u> . Форма <u>возврата билетов</u> . Работает на системе Р                      | remiera Light |

- 5. Заполни email, на который придет ваш билет
- 6. Заполни Фамилию, Имя и Отчество владельца пушкинской карты
- 7. Нажми кнопку «КУПИТЬ БИЛЕТ»
- 8. Укажи данные своей Пушкинской карты.
- 9. Введи код подтверждения
- 10. Готово!

#### Вариант 2

На сайте Гавайи выбери фильм с пометкой «Пушкинская карта». іvіногозальный ос-кинотеатр «гаваии»

Сегодня СР 13 апреля, 2022 Скоро

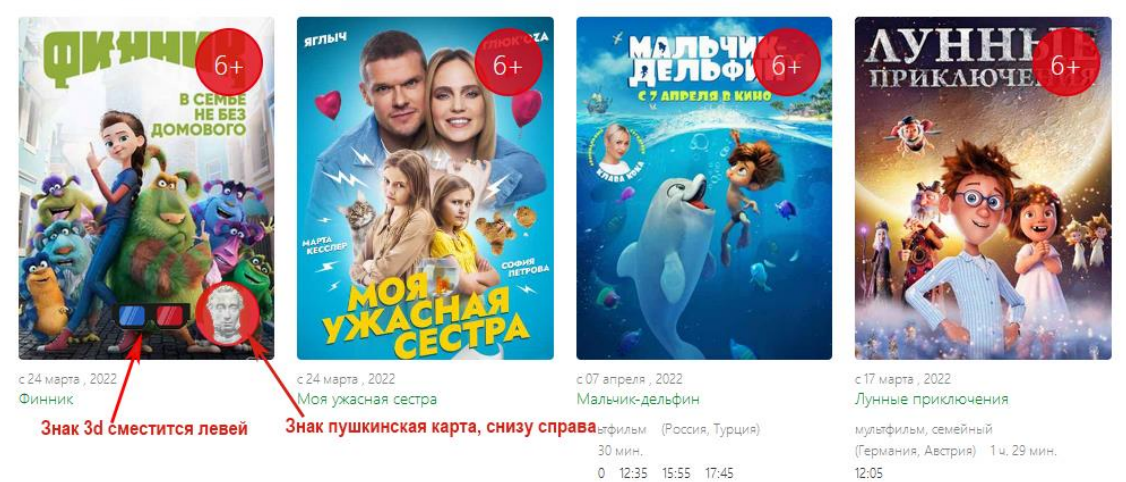

- 2. Выбери понравившееся место для просмотра и нажми «Оплатить».
- 3. Из предложенных способов оплаты выбери «Пушкинская карта», установив «V».

| Все вер                    | но?                                                                                                    |                             |                                 | ×                           |
|----------------------------|----------------------------------------------------------------------------------------------------|-----------------------------|---------------------------------|-----------------------------|
| Construction of the second | Финник 📾<br>Кинотеатр «Гавайи в ТРК Слон» Миасс, г<br>сегодня (чт) 13:25                                | проспект Автозаводце        | es, 65                          |                             |
|                            | Ряд 1, место 15<br>Итого к оплате: 180 ₽                                                                |                             |                                 |                             |
| Укажи котор                | те адрес электронной почты, на<br>ый отправить код билета.                                              | ail                         |                                 |                             |
| Эаказ<br>15 мин            | необходимо оплатить в течение<br>нут.                                                                   | VISA BLI N<br>Visa          | можете оплатить<br>и Mastercard | билеты картами              |
|                            | Оплатить билет Пушкинской картой.<br>(По Пушкинской карте можно купить только<br>один билет на сеанс) 🛐 | Фамилия                     | Имя                             | Отчество                    |
| Назад                      | Нажимая «Купить билет», вы соглаша<br>и <u>Политикой конфиденциальности</u> .                           | етесь с <u>Условиями пр</u> | <u>иобретения</u>               | КУПИТЬ БИЛЕТ                |
| Служба поддерж             | кки: <u>support@premieralight.ru</u> . Форма <u>возврата</u>                                            | билетов.                    | Работае                         | т на системе Premiera Light |
| 1. Заполни е               | email, на который придет ваш б                                                                          | илет                        |                                 |                             |

- 2. Заполни Фамилию, Имя и Отчество владельца пушкинской карты
- 3. Нажми кнопку «КУПИТЬ БИЛЕТ»
- 4. Укажи данные своей Пушкинской карты.

5. Введи код подтверждения

1. Выбери раздел «КИНО»

6. Готово!

## Вариант 3

#### Через приложение Госуслуги.Культура:

2. Выбери кинотеатр из предложенного списка либо на карте

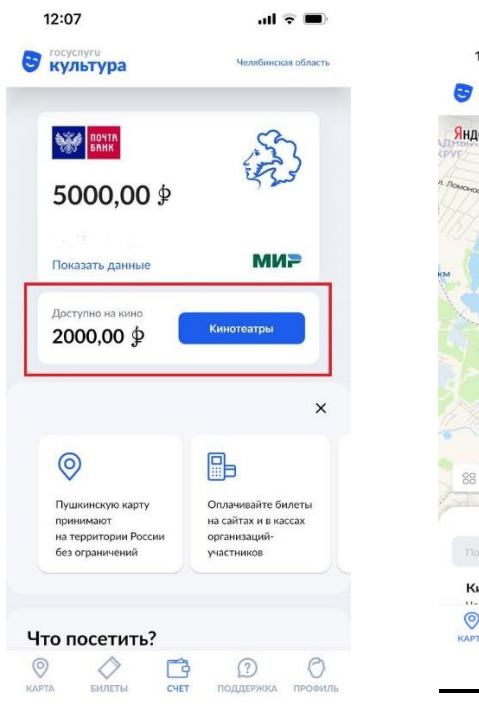

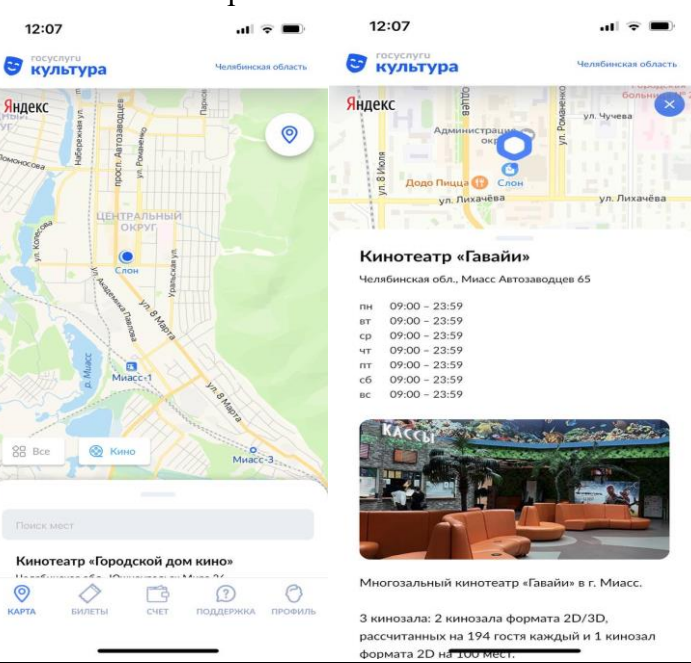

3. Выбери событие пролистав вниз

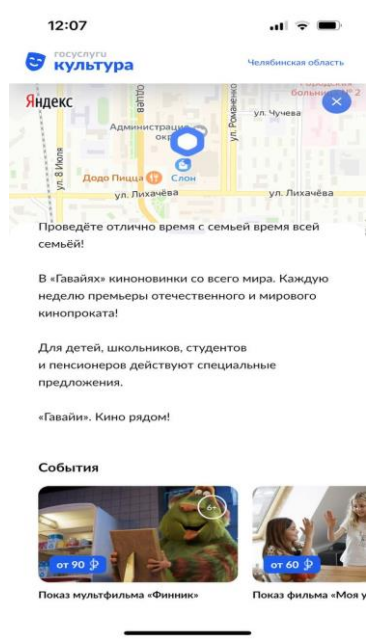

- 4. Нажми кнопку «ПОСМОТРЕТЬ ЦЕНЫ»
- 5. Выбери время сеанса, ряд и место
- 6. Нажми «Продолжить»
- 7. Оплати Пушкинской картой установив галочку «V»

| A CONTRACTOR     | ФИННИК 😝<br>Кинотеатр «Гавайи в ТРК Слон» Миасс, н<br>сегодня (чт) 13:25                              | проспект Автозаводцев, 65              |                            |
|------------------|----------------------------------------------------------------------------------------------------|----------------------------------------|----------------------------|
| 10 C24 MAPTA     | Ряд 1, место 15<br>Итого к оплате: 180 ₽                                                              |                                        |                            |
| Укаж<br>кото     | ите адрес электронной почты, на<br>рый отправить код билета.                                          | ail                                    |                            |
| ) Заказ<br>15 ми | з необходимо оплатить в течение<br>інут.                                                              | VISA Bы можете опл.<br>Visa и Masterca | атить билеты картами<br>rd |
|                  | Оплатить билет Пушкинской картой.<br>(По Пушкинской корте можно купить только<br>один билет на сеанс) | Фамилия Имя                            | Отчество                   |
| 1222.0           | Нажимая «Купить билет», вы соглаши                                                                    | аетесь с <u>Условиями приобретения</u> | купить бил                 |

- Заполни email, на который придет ваш билет
  Заполни Фамилию, Имя и Отчество владельца пушкинской карты
  Нажми кнопку «КУПИТЬ БИЛЕТ»
  Укажи данные своей Пушкинской карты
  Введи код подтверждения

- 13. Готово!